1

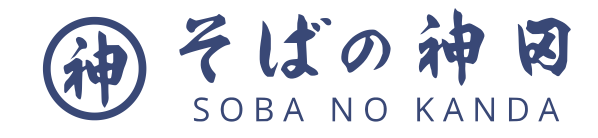

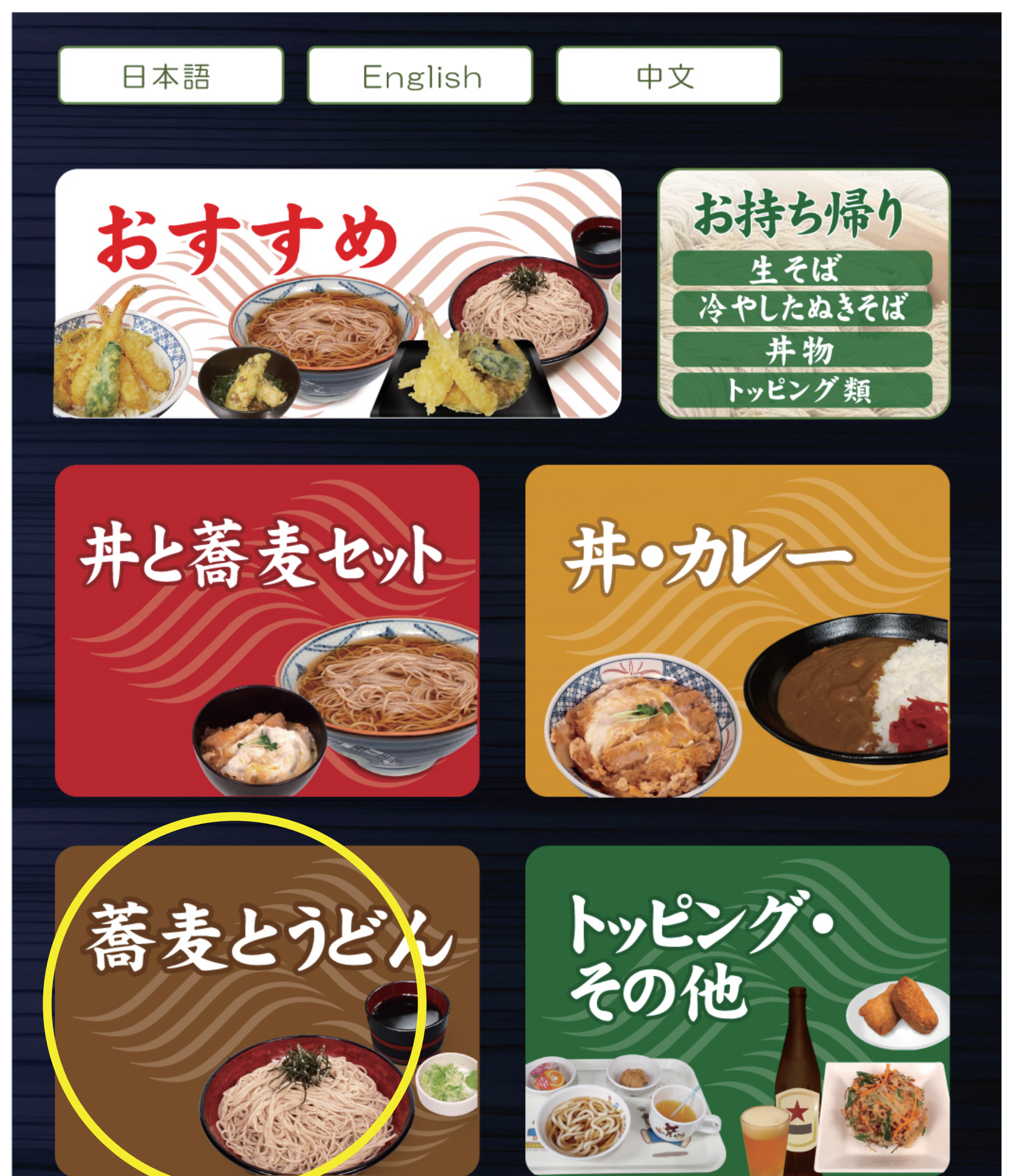

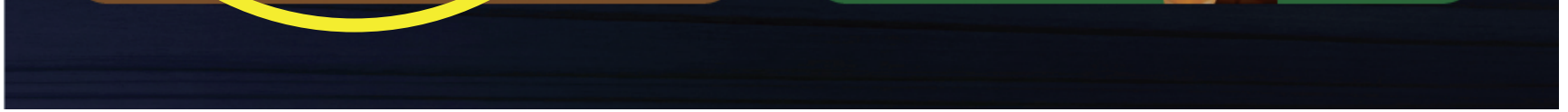

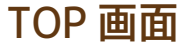

# 「蕎麦とうどん」を押します。 ※時期によって「おすすめ」に 入っている場合もあります。

※おすすめ、セット、単品メニューなどを選ぶ画面です。 「トッピング・その他」にはお子様メニュー、ドリンク、 かき揚げ単品などのメニューが入っています。 2

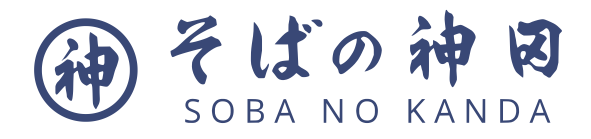

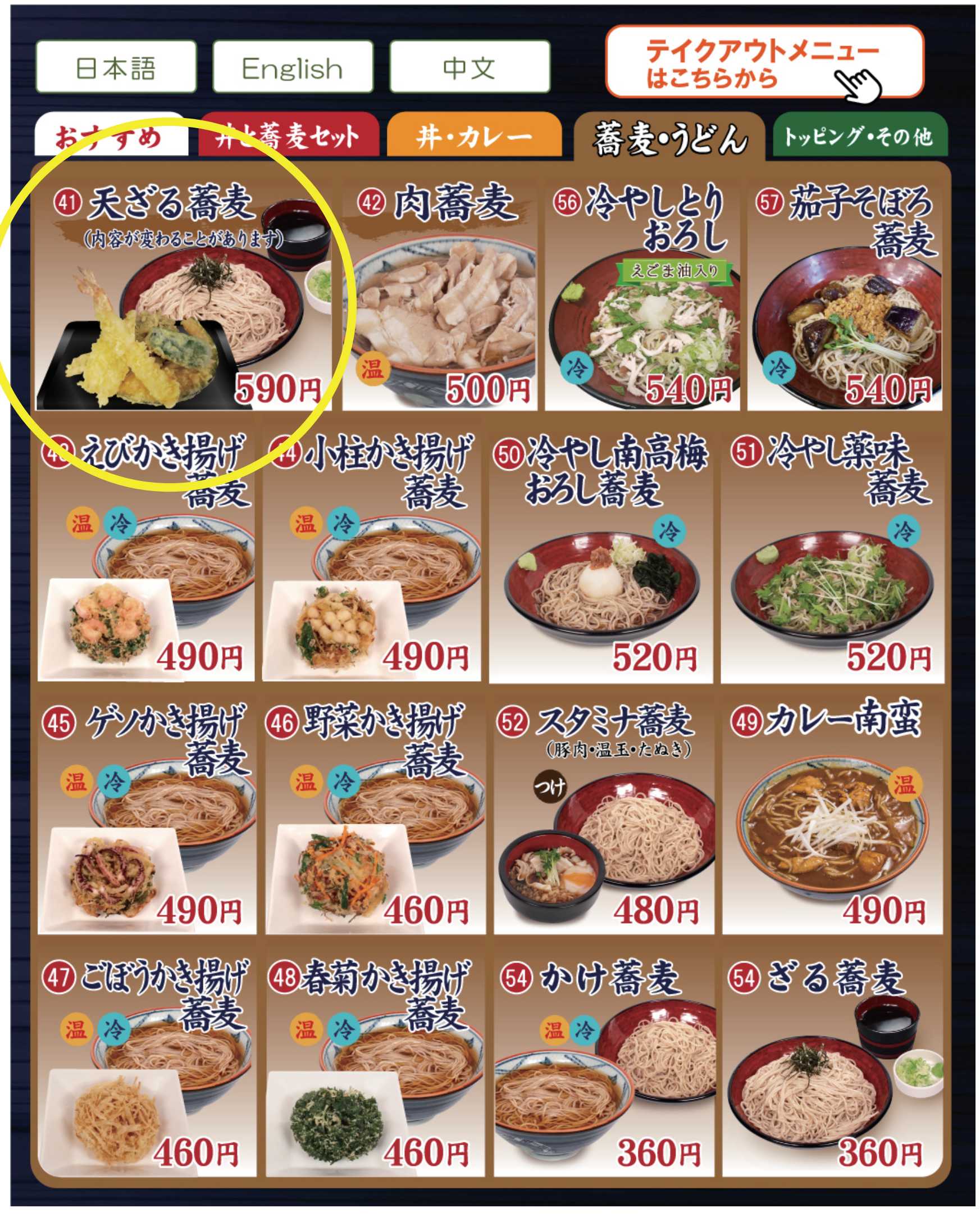

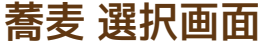

### 「④天ざる蕎麦」を押します。

## ※天ぷらは、季節によって画像の具材と内容が変わる 場合がありますのでご了承ください。

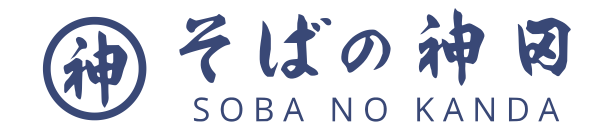

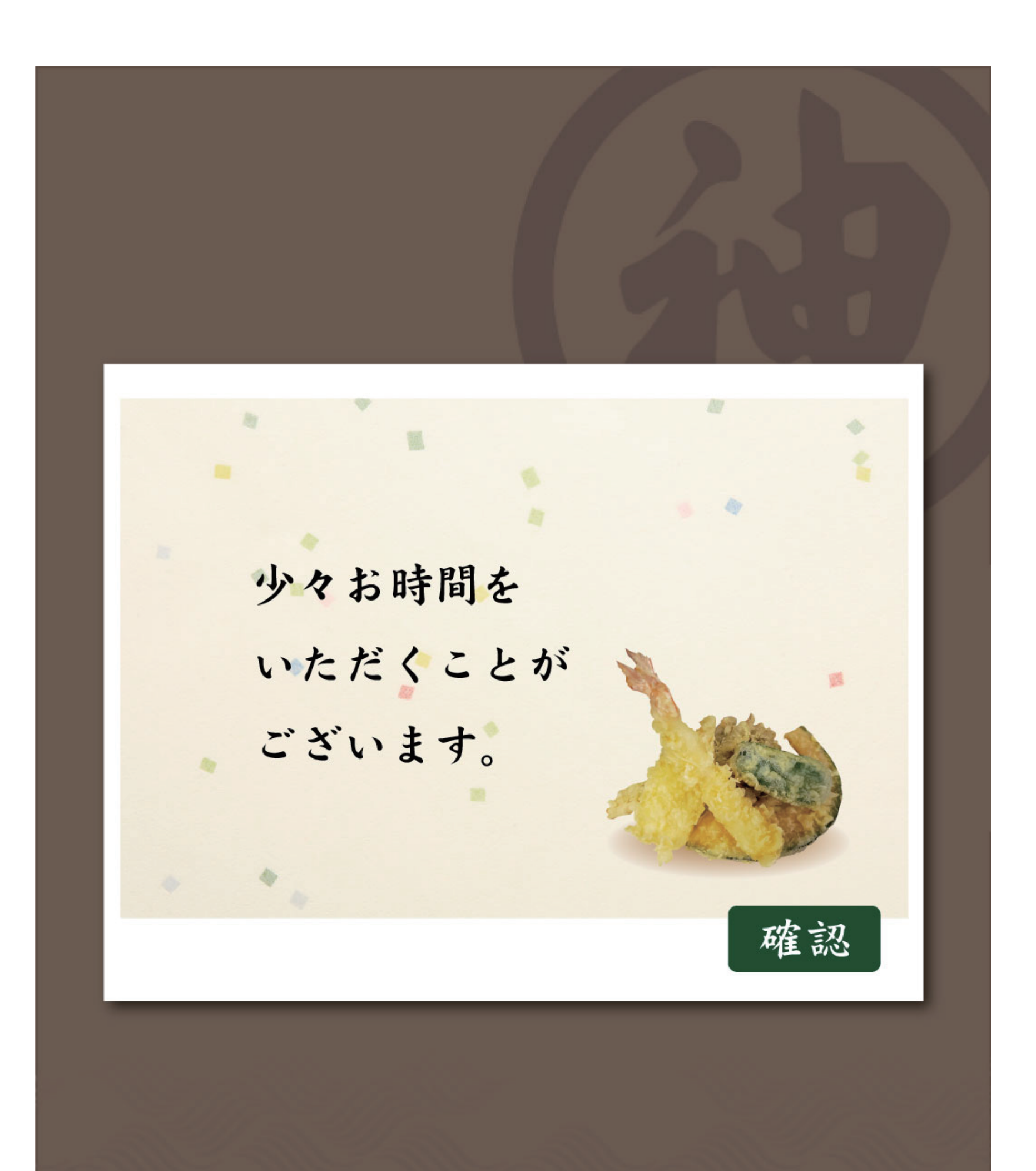

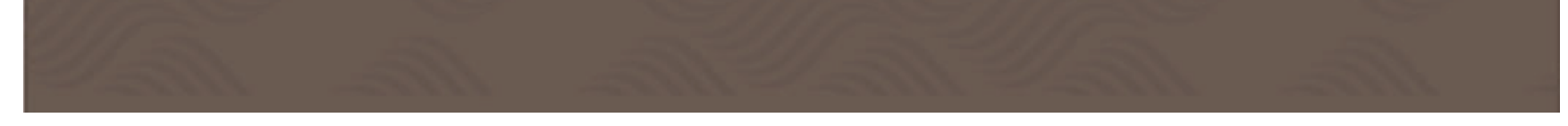

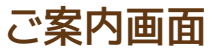

# 「確認」を押します。

### ※天ぷらは多少お時間をいただく場合がありますので、 予めご了承くださいませ。

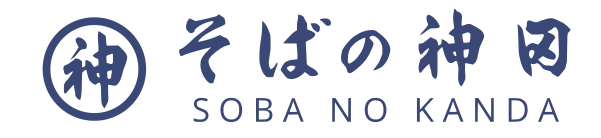

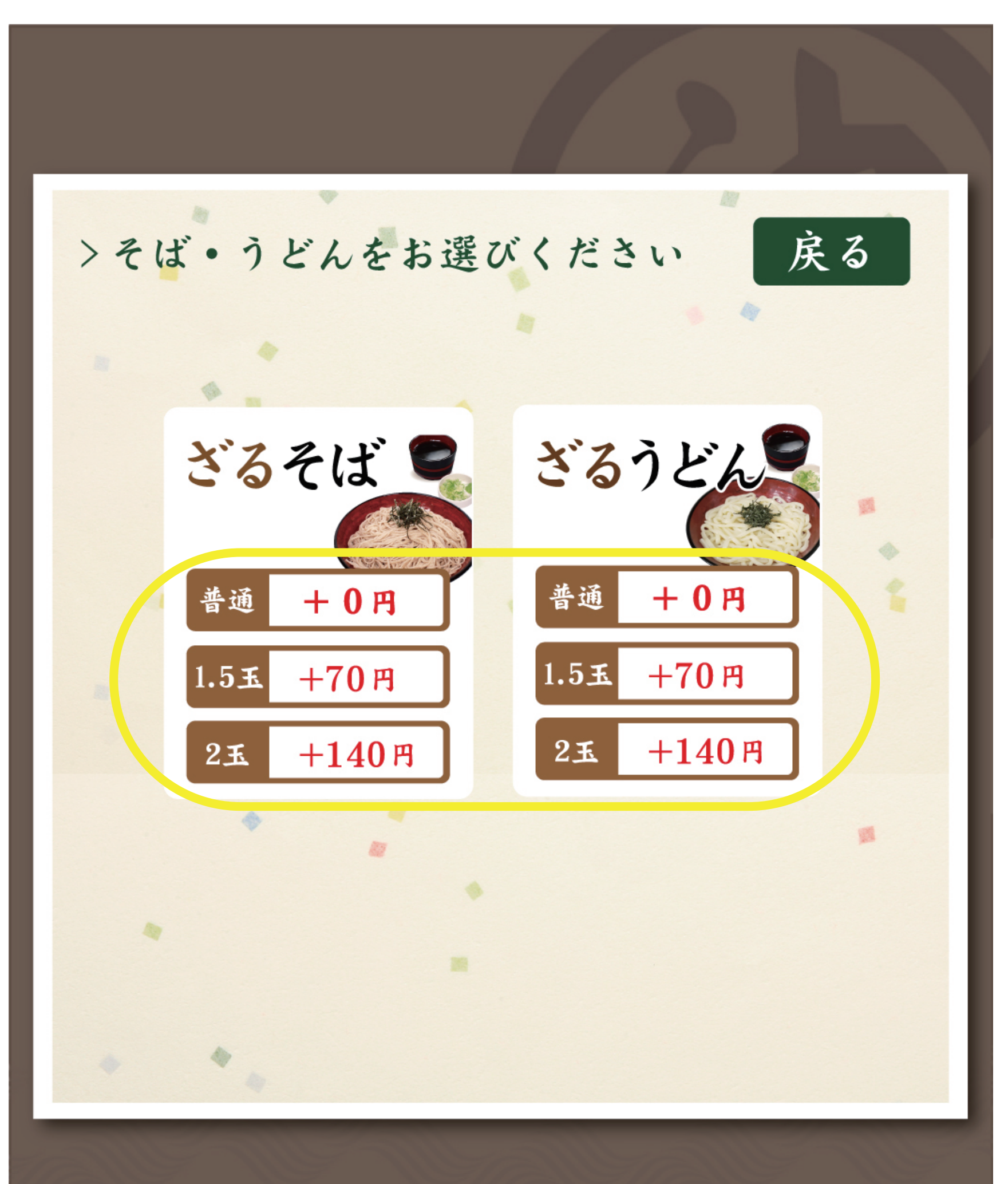

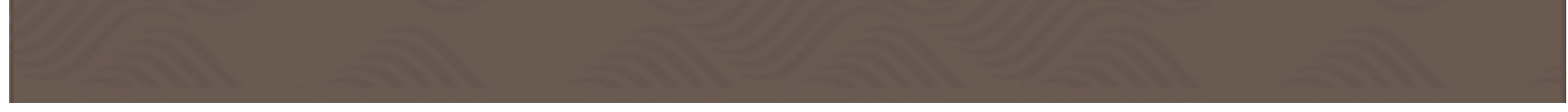

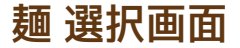

# ざるそば、またはざるうどんの <mark>麺の量</mark> を押します。

### ※麺の種類と量を選んで押すと次の画面へ移ります。 天ざる蕎麦を止める場合は上の「戻る」ボタンを押します。

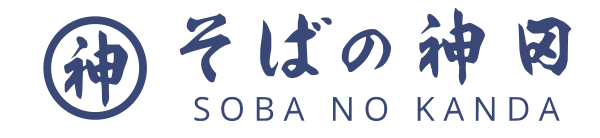

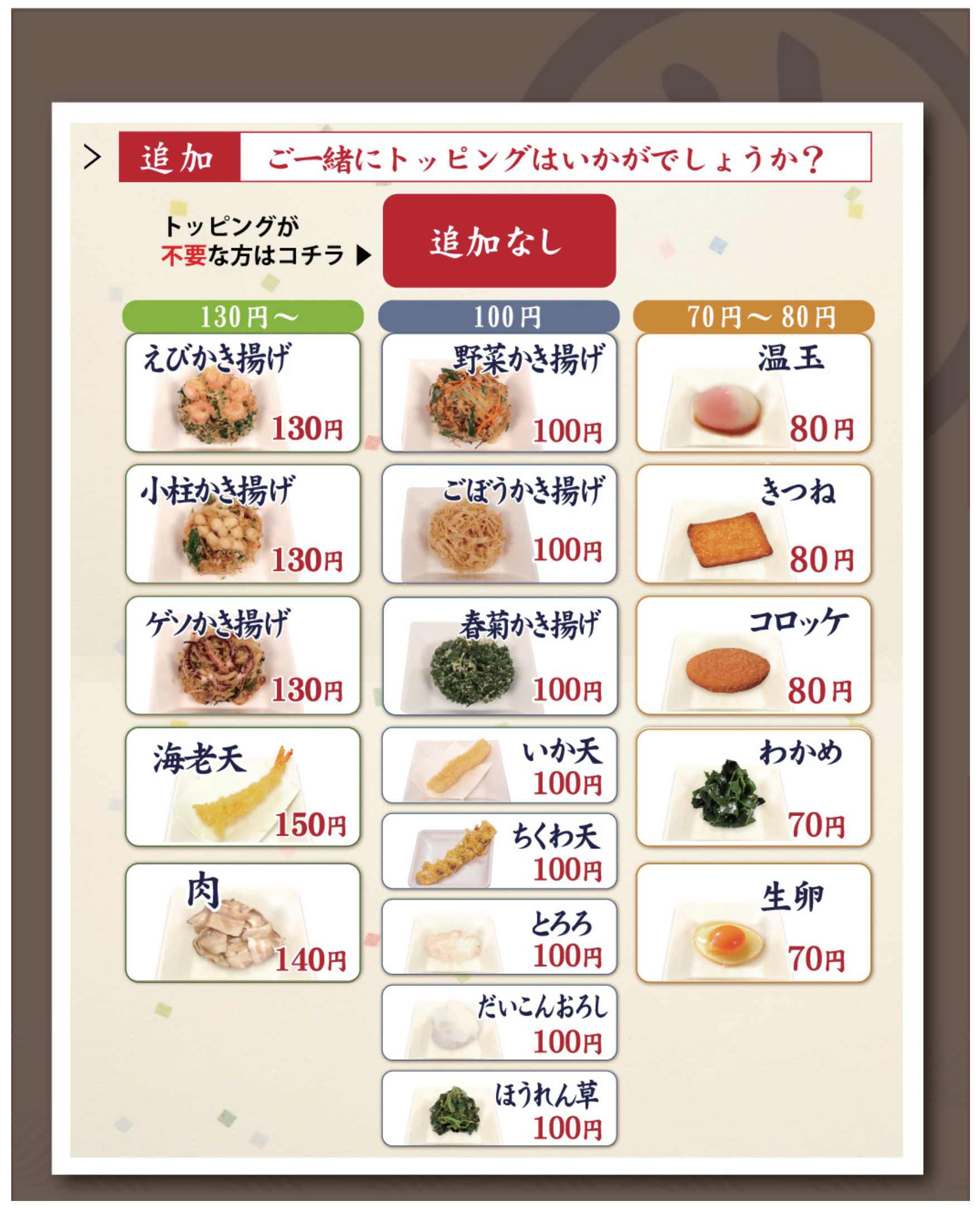

トッピング選択画面

# トッピングを押します。不要でしたら「追加なし」を押します。

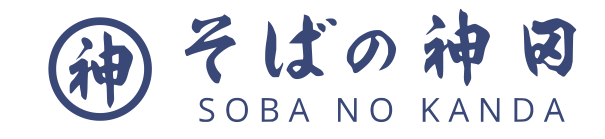

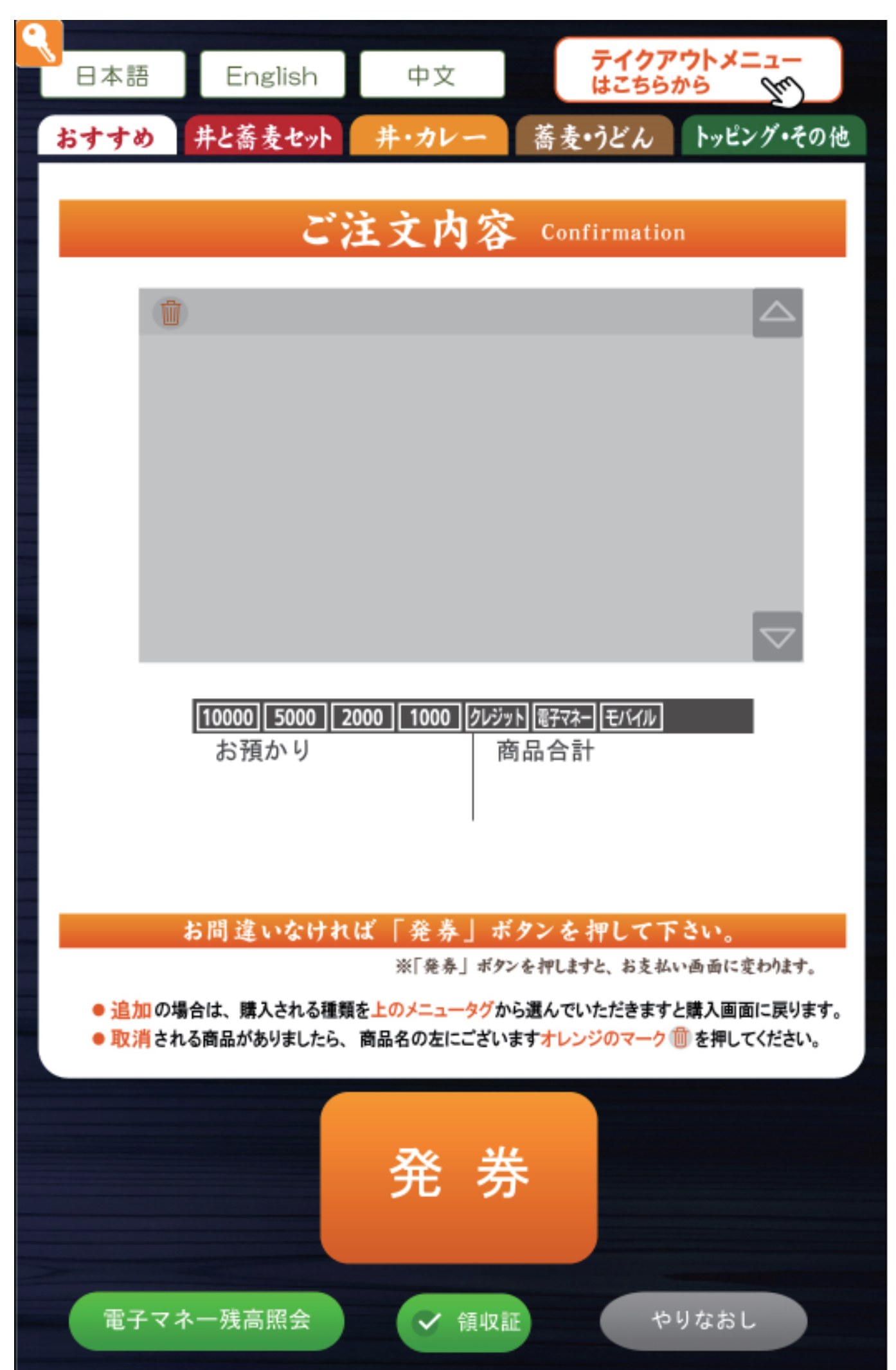

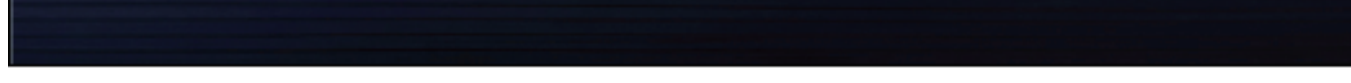

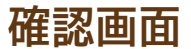

# ご注文内容を確認したら「発券」を押します。

#### ★「発券」を押すとお会計画面になります。

#### ※メニューを 取り消す場合は、各メニュー名の左のオレンジ色のごみ箱マークを押して下さい。 ※メニューを追加する場合は、画面上のメニュータブから移動し、メニューを選んで下さい。

#### <券売機は2台ございます>

- ・左に設置の券売機は高額紙幣(五千円札、一万円札)対応
- ・右に設置の券売機はキャッシュレス決済(VISA、Master、Pay-Pay、交通系 ICマネー)対応